## Работа с сайтом https://vz.nebdeti.ru

Работа с виртуальными залами НЭБ.Дети осуществляется по адресу https://vz.nebdeti.ru/

Организация (библиотека, школа, детский сад и др.) в знак согласия с офертой регистрирует личный кабинет (при его отсутствии) и заполняет анкетные данные по библиотеке, в которой открывается виртуальный зал, и указывает список ПРЯМЫХ ВНЕШНИХ СТАТИЧЕСКИХ ip-адресов, закрепленных за ней провайдером.

Пользователи, входящие в НЭБ.ДЕТИ с указанных адресов, получают права на полный просмотр ВСЕХ материалов НЭБ.ДЕТИ без дополнительной регистрации.

Организация обеспечивает доступ к НЭБ.ДЕТИ на своей территории либо со стационарных компьютеров, либо с устройств пользователей через Wi-Fi.

0. Проверьте список библиотек, в которых уже открыты виртуальные залы (чтобы избежать повторной регистрации)

1. Ознакомьтесь с полным текстом оферты https://nebdeti.ru/images/docs/oferta\_NEB\_DETI\_2024.pdf.

2. В случае согласия зарегистрируйте личный кабинет, заполните анкету пользователя НЭБ.ДЕТИ, укажите список ПРЯМЫХ ВНЕШНИХ СТАТИЧЕСКИХ ip-адресов

3. После проверки предоставленных данных вы получите на электронную почту подтверждение о предоставлении доступа или мотивированный отказ.

Далее следуют подробные инструкции по всем этапам работы с виртуальными залами НЭБ.Дети. Для решения возникающих вопросов обращайтесь на почту <u>vz@rgdb.ru</u> Сопровождайте обращение номером виртуального зала (если вы уже зарегистрировали его) и скриншотами, иллюстрирующими проблему.

## 1. Регистрация личного кабинета.

Перейдите по ссылке

https://vz.nebdeti.ru/index.php?option=com\_users&view=registration&Itemid=163

| 💽 🛆 Регистрация 🛛 🗙 Мараметры учетной записи И 🛛 🗴   +                                                                                                    |                                                                             |                                                                                                    | - ø ×           |
|----------------------------------------------------------------------------------------------------|-----------------------------------------------------------------------------|----------------------------------------------------------------------------------------------------|-----------------|
| ← → ♂ @ 😫 vz.nebdeti.ru/index.php?option=com_users&view=registration&Itemid=163                                                                                                    |                                                                             |                                                                                                    | ∞ ☆ 🤳 🗿 🛍 📕 🕒 🛛 |
| Тейраний мала Мария Бе Колоноро-Аучник. С сонтист Аучика.      Колоноро-Аучника.     Колоноро-Аучника.     Колоноро-Аучника | Mediacope     © Серрбнек     © Портал горадирст.     © пров     © Different | Concorr supryanumax sanoe Concorr supryanumax sanoe Astropusaцurs Solvarina Solvarina |                 |
| Bau IP. 109.104.210.23<br>Birgriyanawah san: we onpedens<br>© 2024 Birgriyanawae sanu H36                                                                                                    | но                                                                          | Наворх                                                                                                    | C               |

заполните поля –

- Имя \* любое, можно кириллицей
- Логин \* латинские буквы и цифры
- Пароль \* латинские буквы и цифры
- Подтвердите пароль \* латинские буквы и цифры
- Адрес e-mail \*
- Подтвердите e-mail \*

Нажмите на кнопку «Регистрация»

| Perverpaques × +                                        |                                                                                                    |                                                  | - Ø ×                     |
|---------------------------------------------------------|----------------------------------------------------------------------------------------------------|--------------------------------------------------|---------------------------|
| ← → C @ 😫 vz.nebdeti.ru/index.php?option=com_users      | Biview=registration&dayout=complete&ltemid=163                                                                                                    |                                                  | 💩 🖈 🔍 🗶 🔳 🔛 I 🚇 🗉         |
| 😋 TelegramWeb 💌 Gmail 🙁 Megysa Бк 💿 Duolingo - Лучший 🛄 | LossFilm.TV. Лучши                                                                                                    | nsions тикет 📋 Единый личный ка 🥥 Пополнение бал | ан 🗅 так 📔 🗈 Все закладки |
|                                                         | Виртуальные залы НЭБ.ДЕТИ<br>Собщене<br>Ваку тумпанато упортано содака, ко порад ек использования необходато подперать, всех<br>Ваку тумпана поли: Полов во подпередения вы сиских войни на сайх использул летики и переах. | Список виртуальных запов                         |                           |
|                                                         |                                                                                                    | Авторизация                                      |                           |
|                                                         |                                                                                                    | 1 Sinyavino2                                     |                           |
|                                                         |                                                                                                    | <b>A</b>                                         |                           |
|                                                         |                                                                                                    | Вайти                                            |                           |
|                                                         |                                                                                                    | Ралистрация ><br>Забыли полін?<br>Забыли пароль? |                           |
|                                                         | Ваш № 109.184.210.23<br>Виртуальной зал: не определяно<br>© 2024 Виртуальное залы НЭБ дети                                                                                                    | Наверх                                           |                           |
|                                                         |                                                                                                    |                                                  |                           |

После этого на указанный вами e-mail будет отправлено письмо с ссылкой для активации аккаунта.

Проверьте почту и перейдите по ссылке из письма.

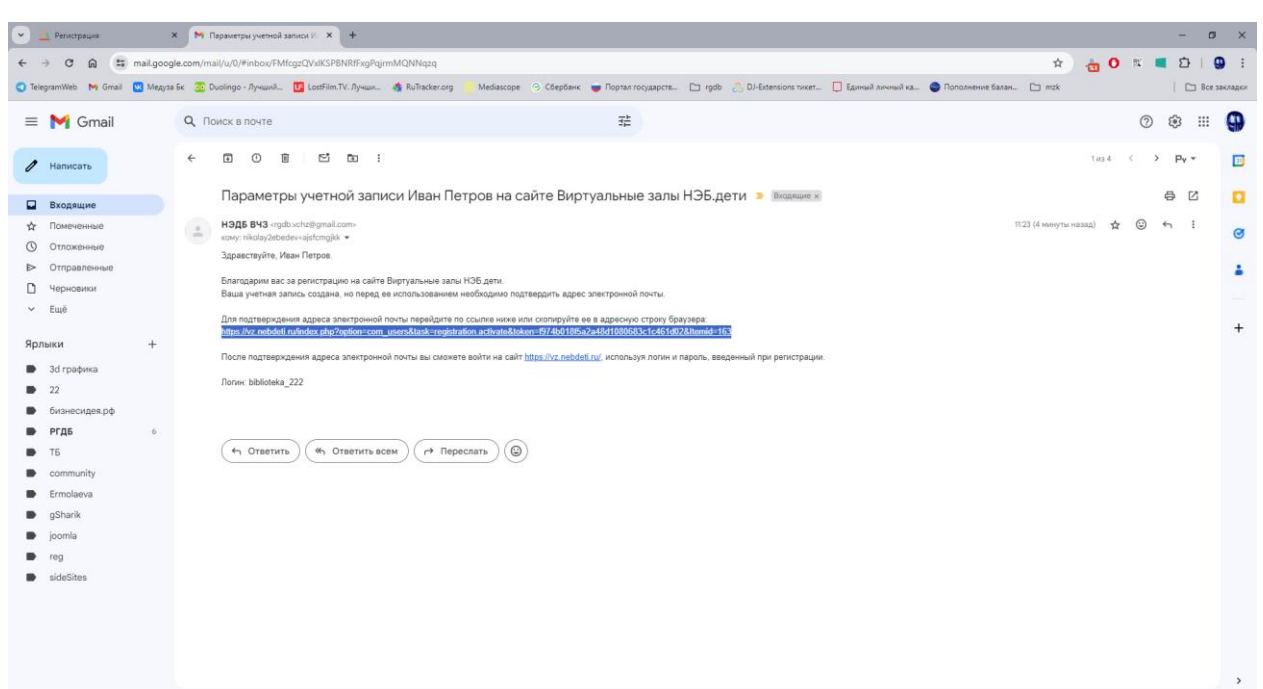

После этого ваша учетная запись будет активирована, вы сможете авторизоваться, перейдя по ссылке <u>https://vz.nebdeti.ru/index.php?option=com\_users&view=login&Itemid=162</u>

Используйте логин/пароль, указанные при регистрации.

| 👻 🔟 Регистрация 🛛 🗙 😽 Параметры учетной запис           | и И. 🗙 🛆 Авторизация 🗙 🕂                                                                                                    |                                                                                                    | – ø ×                |
|---------------------------------------------------------|----------------------------------------------------------------------------------------------------|----------------------------------------------------------------------------------------------------|----------------------|
| ← → ♂ ⋒ ( vz.nebdeti.ru/index.php?option=com_users      | &view=login&Itemid=162                                                                                                    |                                                                                                    | 🐵 ☆ 🎿 🕐 🕱 🔳 한   🚇 🗄  |
| 🕤 TelegramWeb 🛛 Gmail 🙁 Медуза Бк 💿 Duolingo - Лучший 🚺 | LostFilm.TV. Лучши 🎄 RuTracker.org 📜 Mediascope 🛞 Сбербанк 🥃 Портал государств                                                                                | 🗅 rgdb 👶 DJ-Extensions тикет 🔲 Единый личный ка 🔵 Пополнение балан                                                             | С mzk С Все закладки |
|                                                         | Виртуальные залы НЭБ.ДЕТИ<br>Лони * bbloteka_222<br>Пароль *<br>Заполенть чент<br>Заполенть чент<br>Забычи пориъ?<br>Забычи пориъ?<br>Бща нет учетной запоси? | Criscoe supryatuwace sanoe<br>Astropusaeuun<br>Singurina<br>Singurina<br>Princepagan &<br>Sidean instrin (<br>Sidean instrin ( |                      |
|                                                         | Ваш IP: 109.184.210.23<br>Виртуальный зат. не определяето<br>© 2024 Виртуальные запы НЭБ дети                                                                 | Наворх                                                                                                    |                      |

## 2. Создание виртуального зала

После авторизации вы попадаете в личный кабинет.

| 💌 🔟 Регистрация 🛛 🗙 🕅 Параметры учетной записи            | и 🗙 🛆 Лечный кабинет 🗙 +                                                                      |                                                                                                    | - o ×                      |
|-----------------------------------------------------------|-----------------------------------------------------------------------------------------------|----------------------------------------------------------------------------------------------------|----------------------------|
| ← → C @ 😫 vz.nebdeti.ru/index.php?option=com_vz&vie       | w=vzs&itemid=148                                                                              |                                                                                                    | 💩 🛧 🔺 🔿 🗶 🖬 😫 I 🚇 I        |
| 🔇 TelegramWeb 🙌 Gmail 🔛 Медуза Бк 💿 Duolingo - Лучший 🔟 I | ossFilm.TV. Лучши 🍓 RuTracker.org 🦷 Mediascope 📀 Сбербанк 👳 Портал государств                 | 🗀 rgdb 🔗 DJ-Extensions тикет 📮 Единий личный ка 🕥 Пополнение ба                                    | пан 🗅 так   🗅 Все закладки |
|                                                           | Виртуальные залы НЭБ.ДЕТ<br>Личный кабинет: список виртуальных залов<br>Иобенть шрухамый аза  | И<br>Списот виртуальных запов<br>Личный набинет<br>Авторизация<br>Эдравствуйте, Иван Петров<br>Вют |                            |
|                                                           | Ваш (Р. 109.184.210.23)<br>Виртуальный зал: не окределено<br>© 2024 Виртуальные залы НЭБ дети | Наверк                                                                                             |                            |

Для создания виртуального зала нажмите на кнопку «Добавить виртуальный зал»

| Y         M         Перзоиграученной запискі:         X         Δ         Виртульнике запи Юбдени         X         +           ←         →         C         Q         Expransive vzačklayouts-editrz@id=0             +         +         +         +         +         +         +         +         +         +         +         +         +         +         +         +         +         +         +         +         +         +         +         +         +         +         +         +         +         +         +         +         +         +         +         +         +         +         +         +         +         +         +         +         +         +         +         +         +         +         +         +         +         +         +         +         +         +         +         +         +         +         +         +         +         +         +         +         +         +         +         +         +         +         +         +         +         +         +         +         +         +         +         +         + | - 日 ×<br>☆ メ ① 11 ■ 白   ④ :<br>ハマロyalperte. [] rgdb 👶 Di-Entersions Troett. [] Equirinal Annomalica. ⑤ Fernomenne Education. [] meth |
|----------------------------------------------------------------------------------------------------|----------------------------------------------------------------------------------------------------|
| Виртуальные залы НЭБ.<br>Создание виртуального зала<br>Назание<br>библогтеа 222. ВЗ №1<br>Изн<br>12345675010<br>Регос<br>Мосова<br>22565 Мосова, Садован ул. д.1<br>Созраните<br>123456 Мосова, Садован ул. д.1                                                                                                    | ДЕТИ<br>Списот вируальных запов<br>Личный габинет<br>Авторизация<br>Даракструйти, Икан Петров                                        |
| Влш IP: 109.164.210.23<br>Виртуальный зап. не опребелено<br>© 2024 Виртуальные запы НЭБ дети                                                                                                    | Hamapix                                                                                                    |

В открывшийся форме заполните поля:

- Название Название библиотеки, в которой будет открыт виртуальный зал
- ИНН цифры
- Регион выберите из списка
- Адрес фактический почтовый полный адрес библиотеки

И нажмите кнопку «Сохранить»

| 💌 🔟 Penetrpauw X   🏍 Dispaverpa yvenioù sanicis i 🛛 🛆 Anivuù coloner 🛛 X +                                                                                                    |                                                                                                | – ø ×                           |
|----------------------------------------------------------------------------------------------------|------------------------------------------------------------------------------------------------|---------------------------------|
| ← → C @ □ vz.nebdeti.ru/index.php?option=com_vz&view=vz&itemid=148&iid=4720                                                                                                    |                                                                                                | 🖈 🎿 O 🕮 🖬 I 🚇 I                 |
| 🗿 TelegramWeb 🛯 Graal 📓 Megyza Sk 🗟 Duolingo - Лучшид., 📴 LostFilm.TV: Лучши 🎄 Ru/Tacker.org 🍵 Mediascope 🛞 Célepõank 💗 Портал государств 🗅 rgob 💍 Di-Este                                                                                                    | isions тикет 🔲 Единый личный ка 🕥 Пополн                                                       | ение балан С т2к С Все закладки |
| Buppryane have a subsystement water processes and an a forty advent of Phage case.<br>Inder the Subsystement of Phage case.<br>Inder the Subsystement of Phage case.<br>Inder the Su | Списог вертуальных запов<br>Лениий кабенет<br>Авторизация<br>Варанствуйте, Икан Петрое<br>Выли |                                 |
| Ваш IP-199.184.210.23<br>Віртуальный зал. не опряделяно<br>© 2024 Віртуальные залы НЭБ дети                                                                                                    | Наверс                                                                                         |                                 |

Нажмите на кнопку «Редактировать список IP-Адресов»

| Perscripsium         ×         № Параметры ученой запися II         Х         Д Виртуличие зали НЭБдети           +         >         C         Д         С         Ц         Ц </th <th>× +</th> <th></th> <th>- □ ×<br/>☆ <b>↓ 0</b> ¤ ■ ⊉   9 :</th> | × +                                                                                                    |                                                 | - □ ×<br>☆ <b>↓ 0</b> ¤ ■ ⊉   9 : |
|----------------------------------------------------------------------------------------------------|----------------------------------------------------------------------------------------------------|-------------------------------------------------|-----------------------------------|
| C tergramitee M Grael C Megas Sk C Dastrogo - Лучани. C Lostfini TV. Лучани. A Ruffacture og<br>Виртуальны<br>Библиотека 222. ВЗ М.<br>Для определения раброса изоно ко<br>Опользовите Пи-и-адореа изоно ко                                                                                                    | Меккере <sup>©</sup> Сбербен: <sup>™</sup> Портал государстк. <sup>™</sup> пров. <sup>©</sup> Di-forence<br>IE ЗАЛЫ НЭБ.ДЕТИ<br>a1: Список IP-адресов<br>попызоваться соряжов тебеной уживая си (инферменцая из поля (ДАННОЕ<br>отопызоваться соряжов тебеной уживая си (инферменцая из поля (ДАННОЕ | пя тилет                                        | балан. 🗋 ток 📄 Вег заколдог       |
| оранизации анделени (ул. на ефоков и<br>информацию о ГРЯРИМ ВЕШИРИ<br>преболнають праной ставльнери.<br>Проверу коррентности (р.афреса ис<br>учаките 8°-адрес<br>ИХСАД                                                                                                    | μ (cytur precionanterion passes inposediospu), (Sakon precionanterion<br>TUTH-ECRCM Barces a: et Causavorence (tropestibles as domany source)<br>adpest)<br>anno npoeotume mym: www.nic.ru/shoia/<br>Adfestance IP appec                                                                             | АвториЗация<br>Здрасткуйт, Изан Петров<br>Выйте |                                   |
| Ваш IP. 109.104.210.23<br>Вкртуальный зал: не определено<br>© 2024 Вкртуальные залы H36 дети                                                                                                    |                                                                                                    | Наверх                                          |                                   |
|                                                                                                    |                                                                                                    |                                                 |                                   |

Добавьте один или несколько ір-адресов.

| 💌 🔟 Репистрация 🛛 🗙 Мараметры учетной записи II 🗴 🔬 Ви                                                                                                    | атуальные залы НЭБдети X +                                                                                                    |                                                                                                    | – ø ×                |
|----------------------------------------------------------------------------------------------------|----------------------------------------------------------------------------------------------------|----------------------------------------------------------------------------------------------------|----------------------|
| ← → ♂ ⋒ 😫 vz.nebdeti.ru/index.php?option=com_vz&view=vz&dayout=                                                                                                    | editips&id=4720                                                                                                    |                                                                                                    | 숙 メ 🔿 🕫 🔳 🕒 🕴 😫 🗄    |
| 😋 TelegramWeb 🛛 Grnail 💟 Megysa Бк 💿 Duolingo - Лучший 🚺 LostFilm.TV. Лучши                                                                                                    |                                                                                                    | із тикет 📋 Единый личный ка 🔵 Пополнение балан                                                             | С m2k С Все закладки |
| Вир<br>Окблик<br>Для опред<br>о лотьор<br>предостав<br>Проверу и<br>92 126 192<br>92 126 192<br>92 1 | TYPE         TYPE         TYPE <t< th=""><th>Cincor expryanseux sance<br/>Direcuit asforer<br/><b>Astopusaция</b><br/>Sapaternyine, Visan Parpoe<br/>Cuitre</th><th></th></t<> | Cincor expryanseux sance<br>Direcuit asforer<br><b>Astopusaция</b><br>Sapaternyine, Visan Parpoe<br>Cuitre |                      |

и нажмите на кнопку «Назад»

Актуальные ip-адреса лучше уточнять у системного администратора или провайдера. Технология рассчитана на использование статических адресов, но технических препятствий для ввода динамических адресов нет. Следует учитывать, что динамические (не постоянные) адреса не обеспечивают постоянный доступ, виртуальный зал будет работать только до смены адреса. При смене адреса вам необходимо внести соответствующие изменения в список адресов, через ночь работа зала восстановится.

| 💌 🔔 Репотрация 🛛 🗶 Параметры учетной записи II 🗶 🛆 Личний кабичет 🗙 🕇                                                                                                    | - o ×                                                                               |
|----------------------------------------------------------------------------------------------------|-------------------------------------------------------------------------------------|
| <ul> <li>C (a) (a) (b) (c) (c) (c) (c) (c) (c) (c) (c) (c) (c</li></ul>                                                                                                    | 🖈 🙏 🔿 🕫 📕 🧕 :<br>Di-Estensions tweet. 📑 Eganud Annowed Ka. 🕥 Romanneve Basel. 🗁 mak |
| BUDDEPUES DATE OF THE SECOND AND A DEPUEST OF THE SECOND AND A DEPUEST OF THE SECOND A DEPUEST OF THE SECOND A DEPUEST OF THE | Списот вертуальных запов<br>Лений кабинет<br>Задаастиути, Изан Петров<br>Выта       |
| Ваш IP: 109.194.210.23<br>Виртральной зал. не определенно<br>© 2024 Виртральные залы НЭБ дети                                                                                                    | Наверх                                                                              |

Проверьте введенные данные. При необходимости вы можете их изменить, нажав на кнопку «Редактировать список IP-Адресов» или «Редактировать данные виртуального зала».

Нажмите на кнопку «Отправить заявку на утверждение виртуального зала»

| 💌 🧕 Регистрация 🛛 🖌 🎽 Параметры ученой запась і 🔺 🔬 Личный кабинет 🔀 🕂                                                                                                    | - o                                                                                            | ×           |
|----------------------------------------------------------------------------------------------------|------------------------------------------------------------------------------------------------|-------------|
| ← → C A vz.mebdetiru/index.php?option=com_vz8view=vz8itemid=1488id=4720                                                                                                    | ☆ 🔍 🔍 🗮 🎦   🤤                                                                                  | :           |
| 🔾 TelegramWeb M Gmail 🔯 Megyas Ex 💩 Duolingo - Лучший. 💆 LosFilm.TV. Лучши 🎄 RuTracker.org 🍵 Mediascope 🛞 Cólepóank 💗 Портал государств 🗅 rgob 💍 t                                                                                                    | DExtensions тикет 📋 Единай личный ка 🕒 Пополнение балан 🗁 ток 🛛 🗈 Все закла                    | <b>Д</b> КИ |
| BUDDITION OF A DECOMPOSITION OF A DECOMPOSITICA DECOMPOSITICA DECOMPOS | Creace Berghannas annos<br>Devusi radiovet<br>Astropusaцua<br>Agaternyire, Visar Repor<br>Ever |             |
| Ваш IP- 109.184.210.23<br>Виртуальный зал. не определено<br>© 2024 Виртуальные залы H36 дати                                                                                                    | Навори                                                                                         |             |

Рассмотрение заявки на утверждение виртуального может занять некоторое время. Вы можете следить за статусом виртуального зала в личном кабинете.

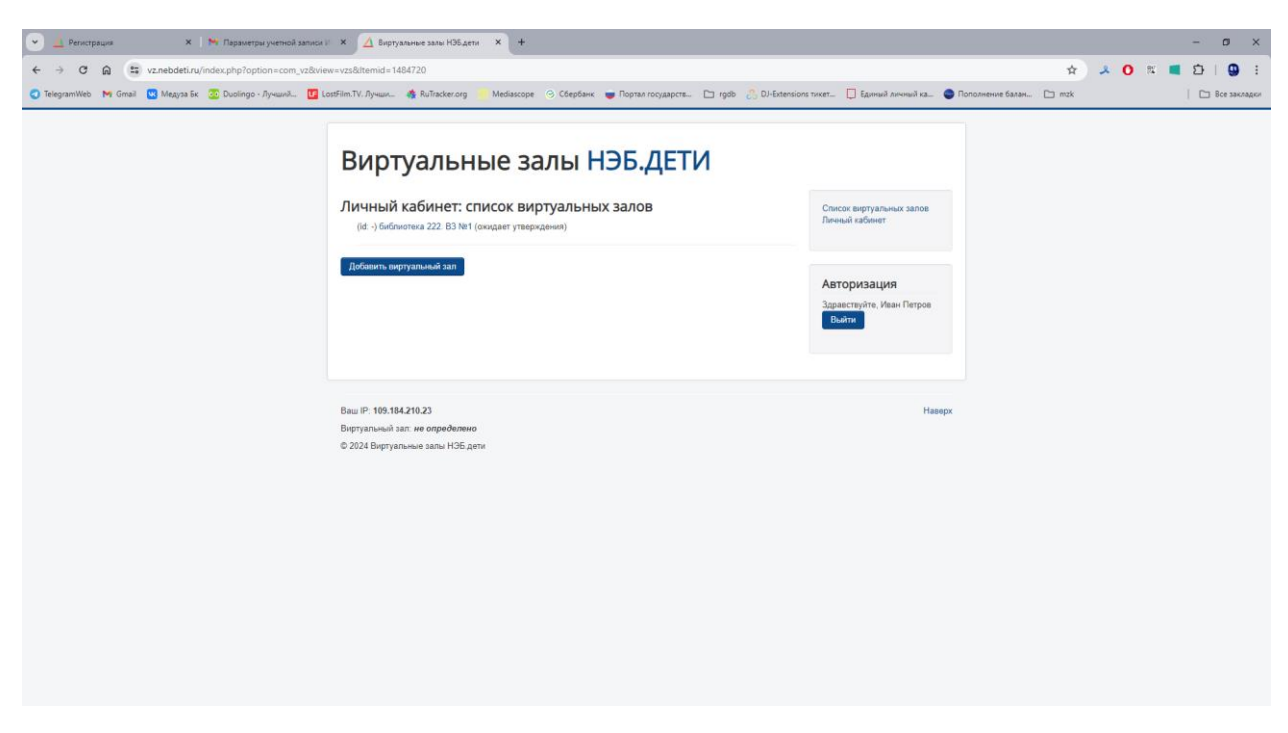

После утверждения виртуального зала посетители библиотеки смогут просматривать все материалы из НЭБ.Дети полностью.

## 3. Просмотр статистики

Авторизуйтесь и зайдите в личный кабинет

| 💌 🔟 Регистрация 🛛 🗙 🛛 🙀 Параметры учетной записи        | и 🗙 🛆 Лачный кабинет 🗙 +                                                                                                    |                                                                                                    | - ø ×                  |
|---------------------------------------------------------|----------------------------------------------------------------------------------------------------|----------------------------------------------------------------------------------------------------|------------------------|
| ← → ♥ ⋒ 😫 vz.nebdeti.ru/index.php?option=com_vz&vi      | rw=vzs&dtemid=148                                                                                                    |                                                                                                    | 🛧 🙏 🔿 🕱 🔳 🔂 I 🚱 E      |
| 😋 TelegramWeb M Gmail 🔛 Медуза Бк 💯 Duolingo - Лучший 🚺 | ostFilm.TV. Лучши 🤹 RuTracker.org 📒 Mediascope 📀 Сбербанк 👼 Портал государств 🗅 rgdb                                                                                                    | 💍 DJ-Extensions тикет 🔲 Единий личний ка 🕥 Пополнение балан                                                                                                    | 🗅 mzk 🔋 🗈 Все закладки |
| Ceregrammes Pri umat Di Magna si Subongo : Injiveni.    | Виротуальные залы НЭБ.ДЕТИ         Оберения         Оберения         Об | Characteristication and a constraint of the second statement of the second statement of the second sta |                        |
|                                                         | Ф 2028 Виртуальные залы НЭБ дети                                                                                                    |                                                                                                    |                        |

Кликните на название виртуального зала, статистику которого вы хотите получить.

| 💌 🔟 Регистрация 🗙 🖌 🚧 Параметры учетной записи і 🗙 🛕 Личний кабичет 🗙 🕂  | - o x                                                                                                    |
|--------------------------------------------------------------------------|----------------------------------------------------------------------------------------------------|
| <ul> <li>C (a) (a) (a) (a) (a) (a) (a) (a) (a) (a)</li></ul>             | 🔅 🙏 🔿 🕫 🔳 🖄   🕥 :<br>erosyaapera. 🗅 right 💍 Di-Eutomison tweet. 🗋 Earned zerwed ze. 🔹 Procemente Easter. 🗋 rick |
| Buptyanehee saneheeded.<br>Buffindererererererererererererererererererer | ДЕТИ<br>Crococ вертуальнах залов<br>Леннай зайонат<br>Вараструбте, Илан Петров<br>Собт                          |
| Bau IP: 109.184.210.23                                                   | Haeepx -                                                                                                    |

Выберите вариант статистики, которую вы хотите получить (Статистика зала или Топы выдач)

Выберите начало и конец временного периода, за который вы хотите получить статистику.

Нажмите на кнопку «Получить статистику»

Файл со статистикой в формате xlsx будет скачен на ваш компьютер и попадет в папку загрузок.

| 🔱   📮 🚽 C:\Users\meduza\Downloads                                                                                                    |                                                                                                    | – 6 ×                 |
|----------------------------------------------------------------------------------------------------|----------------------------------------------------------------------------------------------------|-----------------------|
| Фл Главная Поделиться Вид                                                                                                    |                                                                                                    | ^ <b>e</b> t          |
| Область просмотра<br>Область сведений<br>навигации Спромые значки В Список<br>Собласть сведений<br>навигации Собласть сведений<br>каритации Собласть сведений | Сортеровать Стабци С сортеровать С Сортеровать С Сортеровать С Сортеровать С Сортеровать С Сортеровать С С Сортеровать С С С С С С С С С С С С С С С С С С С |                       |
| Области Структура                                                                                                    | Текущее представление Показать или скрыть                                                                                                    |                       |
| 🗧 🕂 🔸 🔸 Этот компьютер 🗧 system (C:) » Пользователи » meduza » Загрузки                                                                                       |                                                                                                    | ✓ В Поиск в: Загрузки |
| Имя                                                                                                    | Дата изменения Тип Размер                                                                                                    |                       |
| У Сегодня (1)                                                                                                    |                                                                                                    |                       |
| C vz_2670_2021-04-01_2024-07-22_stat.xlsx                                                                                                    | 22.07.2024 12:02 /Jwcr Microsoft Ex 4 K5                                                                                                    |                       |
| > На прошлой неделе (5)                                                                                                    |                                                                                                    |                       |
| > Ранее в этом месяце (3)                                                                                                    |                                                                                                    |                       |
| > В прошлом месяце (8)                                                                                                    |                                                                                                    |                       |
| > Ранее в этом году (12)                                                                                                    |                                                                                                    |                       |